## 利用方法

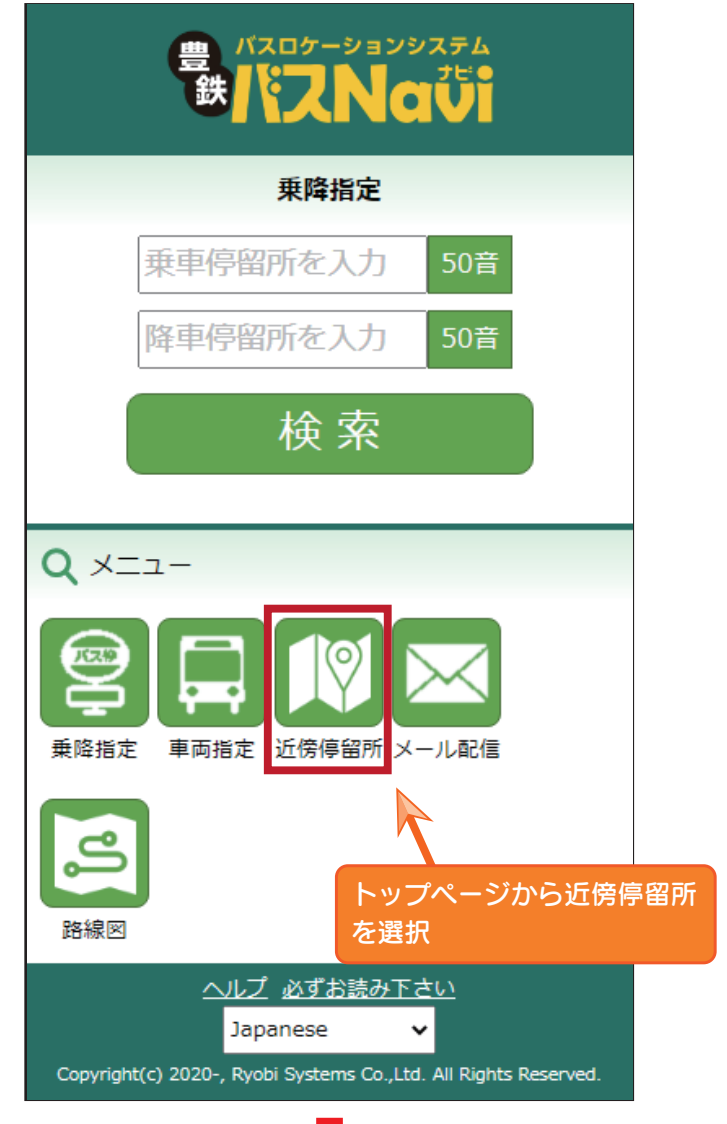

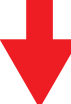

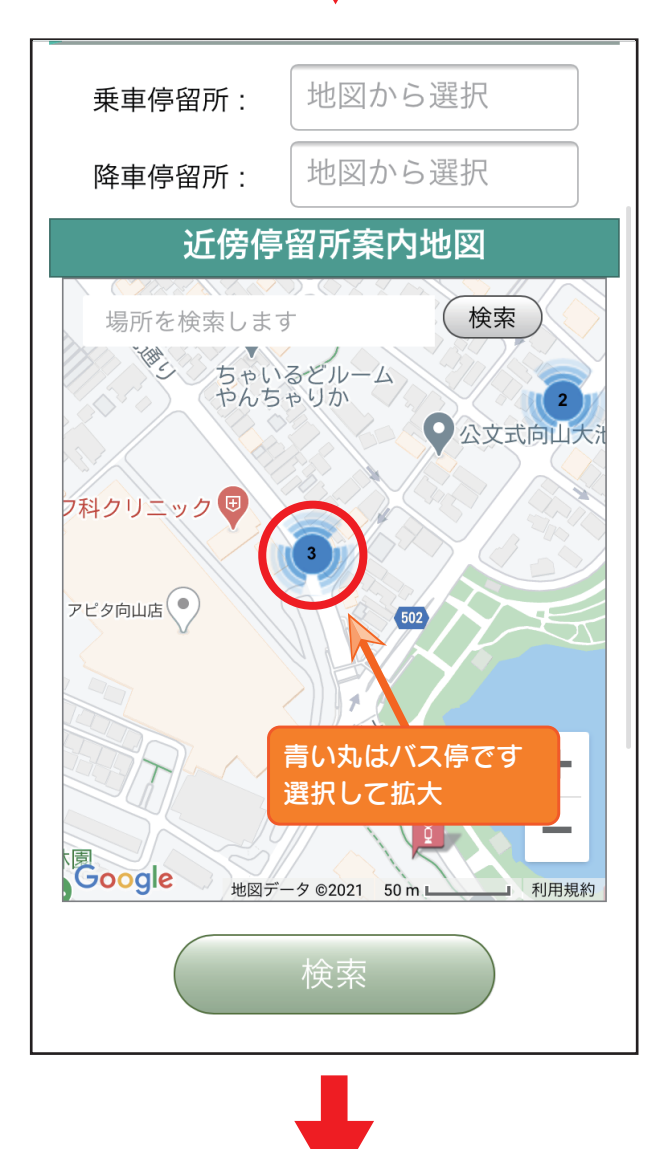

| •      |        |
|--------|--------|
| 乗車停留所: | 地図から選択 |
| 降車停留所: | 地図から選択 |

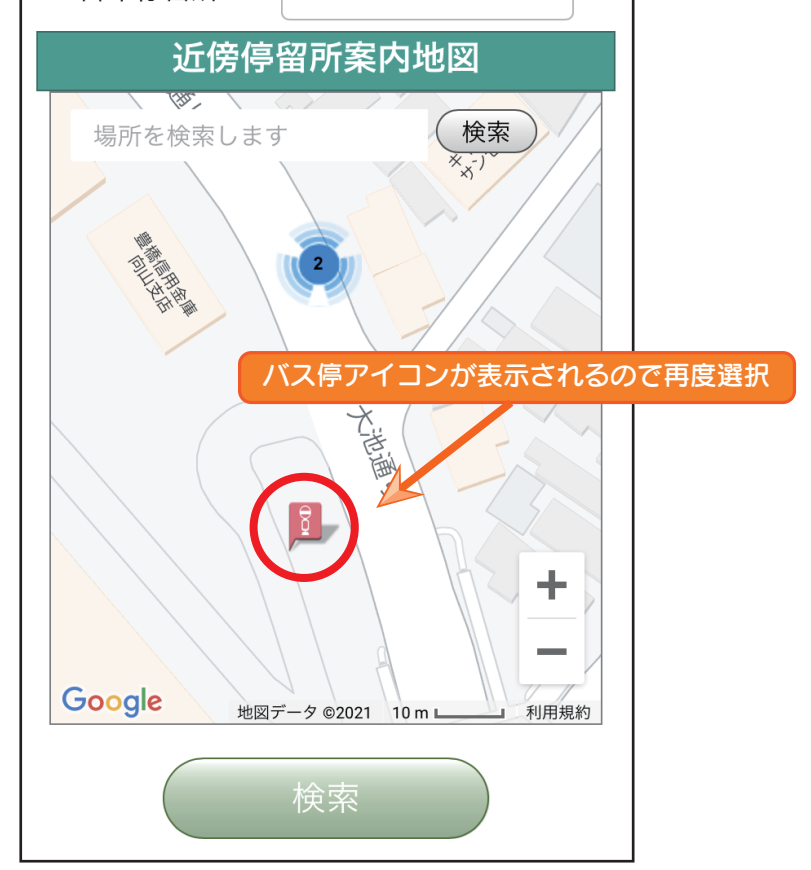

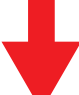

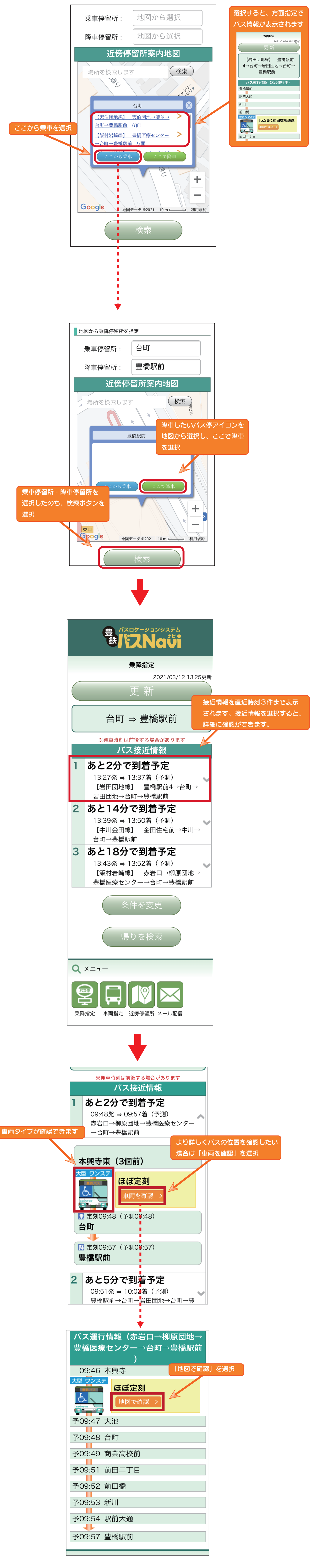

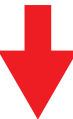

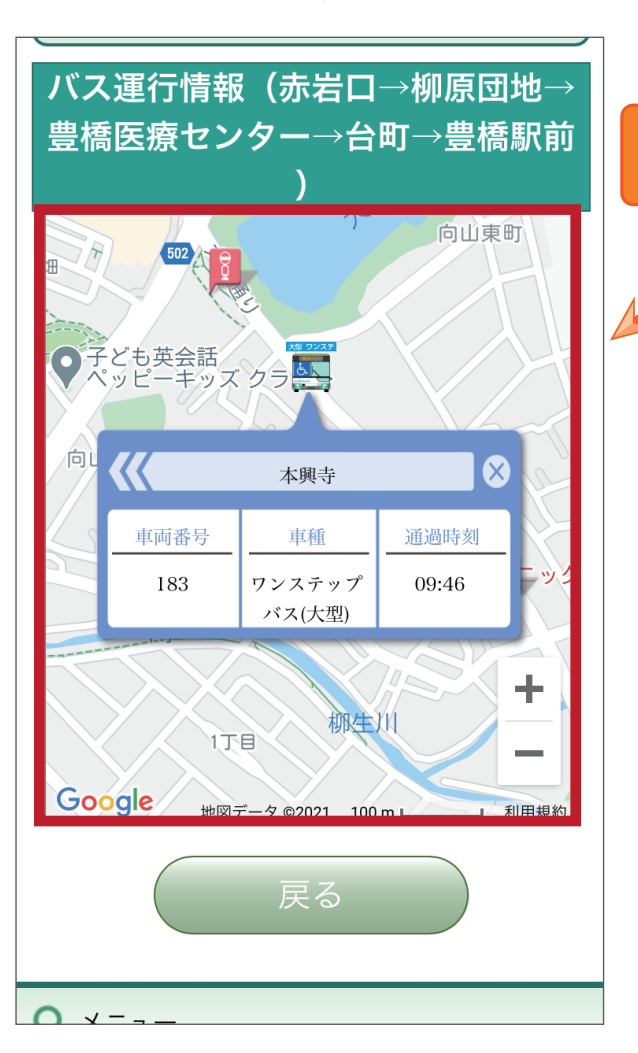

バスの現在位置を地図上に表示され より詳細に確認ができます